## Sådan sender du dine pensionsoplysninger til Kreditbanken

| Vælg | NetBank eller MobilBank |
|------|-------------------------|
| Vælg | Menu                    |
| Vælg | "Pension"               |

## PensionsInfo

Dine forsikringsdækninger kommer fra PensionsInfo. Vi anbefaler altid at du opdaterer dine oplysninger.

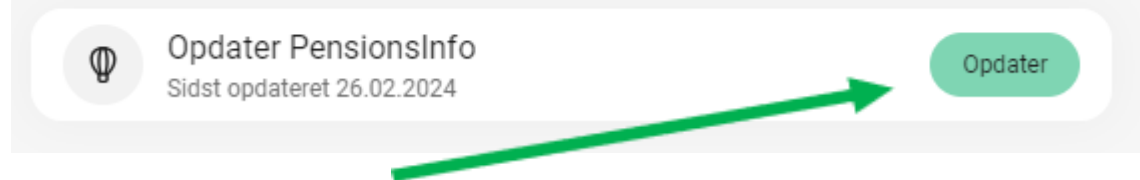

Vælg "Opdater" (første gang oplysninger sendes, vil der stå: "Send Pensionsinfo") Vælg "OK"

## Indsamling er færdig

PensionsInfo henter dine oplysninger fra banker og pensionsselskaber

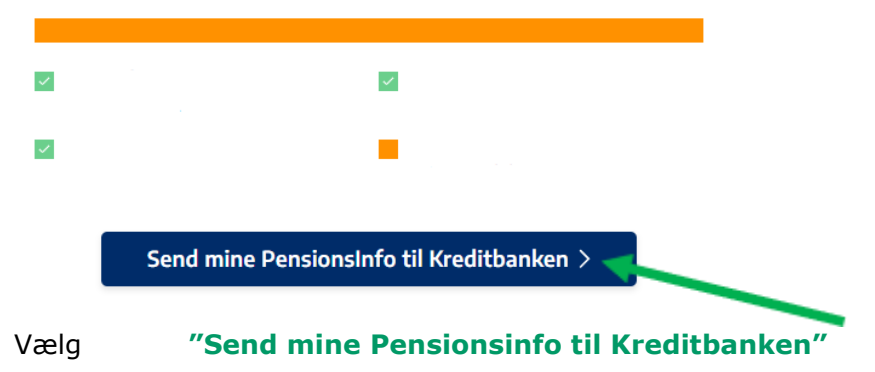

Der går et øjeblik – når du får følgende meddelelse er du færdig © Oplysningerne er succesfuldt afleveret til pengeinstituttet.

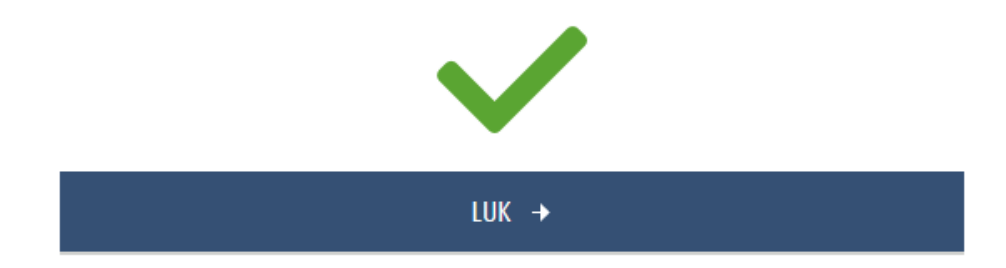